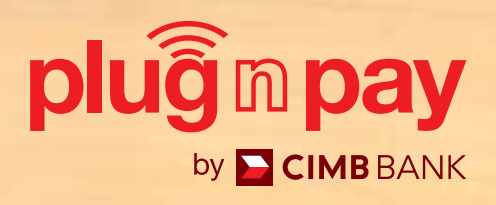

# **Merchant User Guide**

Enter FIN

plugmpay

8

0

3333 3333

2 3 0

5 6 4

9

+

 $\nabla$ 

OK

RL

FORWARD > Your Business

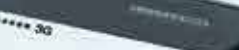

Merchant

Enter PIN Please enter your PIN on the reader proceed with the following beyrnown

plug pay-see

**CIMB** BANK

Your Plug n Pay device is battery operated. It is important to keep the device constantly charged. Charge your device at least once every 14 days. When the device displays a "BATTERY LOW" sign, it does not have enough energy to continue operations, and must be charged immediately.

Energy is needed to protect the encryption keys in the device that keep your transactions highly secure. Failure to maintain a charge in the device will cause deletion of the keys, and the device to deactivate, and you will not be able to perform any transactions. When this happens you will need to contact your bank immediately to reactivate the device.

#### **Important Notice:**

#### a) Plug n Pay Web Portal and Mobile Apps

Plug n Pay Web portal need minimal Google Chrome [Ver. 38+], Mozilla Firefox [Ver. 33+], Internet Explorer [Ver. 8+], Safari [Ver. 6+]. Mobile Apps can only support Mobile Phone for Android 5 and above & IOS version 9 and above.

#### b) Card Acceptance:

- No multiple charge
- No Split Sales
- Match signature in sales slip with cards (for Non chip & pin card).
- No surcharge to customer
- No personal cash advance
- DO NOT set minimal transaction amount to accept card payment

Bank will hold payment if there is any violation and/or customer's dispute. Cashiers shall refer to their Supervisor if there is any suspicious transaction or call CIMB BANK Authorization at +603 6204 7000 for further advise.

## CONTENTS

#### SECTION A: MERCHANT PORTAL

| Account Activation                                               | 4-6   |
|------------------------------------------------------------------|-------|
| Mobile ID Creation                                               | 7-8   |
| SECTION B: MOBILE APPS                                           |       |
| Mobile Activation (Bluetooth Connection)                         | 9-11  |
| Accepting Card Sales                                             | 12-13 |
| Resend e-Receipt                                                 | 14    |
| Voiding Card Sales                                               | 15    |
| Credit Settlement                                                | 16    |
| SECTION C:                                                       |       |
| Reinstate Suspended Mobile User ID                               | 17-19 |
| Reset PIN for Mobile User                                        | 20-22 |
| Reset Merchant Portal Password                                   | 23    |
| SECTION D:                                                       |       |
| How to enable IPP feature in merchant portal (for Existing User) | 24    |
| How To Perform IPP Transaction                                   | 25-28 |

#### SECTION A: ACCOUNT ACTIVATION

#### Step 1:

Merchant will receive an email with an activation link. Click the activation link from email.

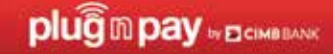

| lear Mr / Ms Bryan Cheong,                                                                                                    |  |
|----------------------------------------------------------------------------------------------------|--|
| hank you for subscribing to Plug and Pay by CIMB Bank.                                                                            |  |
| Selow are the login details required to login to Plug and Pay:<br>ferchant ID: 000001080112964                                    |  |
| Jaer ID: 1080112964001                                                                                                    |  |
| covation code: Hequest in merchant portal reset password page                                                                     |  |
| or first time login, please click on the link below to login.                                                                     |  |
| htp://www.plughpay.cmbbank.com.my/auth/resetPwd?8emid=3007681eken+<br>x0P9rtMZ813Pg                                               |  |
| or subsequent login, please click on the link below.                                                                              |  |
| ttp://www.plugnpay.cmbbank.com.my                                                                                                 |  |
| Nease contact your Merchant System Administrator for enquiries relating to login<br>letails - Merchant ID and/or Activation Code. |  |
| Yease contact our Merchant Hotline at 03-6204 7733 or send an email to<br>morthcnarthclimb.com for technical enquiries.           |  |
| Aerohant Activation Guide: User Guide                                                                                             |  |
| lest Regards,                                                                                                    |  |

#### Step 2:

You will be directed to a reset password page. Key in preferred new password twice. Click 'Request Activation Code'.

| by CIMBE                 | BANK        |
|--------------------------|-------------|
| Reset Passwo             | ord         |
| New Password             | X           |
| Retype Password XXXXXXXX | X           |
| Activation Code          |             |
| Request Activation       | code<br>dha |
| Submit                   | U           |

Note: New password must contain 8 alphanumeric characters with at least one upper case and lower case.

## SECTION A: ACCOUNT ACTIVATION

#### Step 3:

## An SMS with activation code will be sent to the user's mobile contact number.

|                                                                                           | Text Message<br>Today 12:58 PM                                                                                             |  |
|-------------------------------------------------------------------------------------------|----------------------------------------------------------------------------------------------------|--|
| RM0.00 CIM<br>activation of<br>the MID: 00<br>User ID: 108<br>Activation of<br>30/11/2017 | IB: Plug n Pay Your<br>ode is <u>331555</u> for<br>0001080112964<br>00112964001.<br>ode is valid <u>until</u><br>10:10:10. |  |
| Statistical Statistical                                                                   | in Terrate Constants                                                                                                    |  |

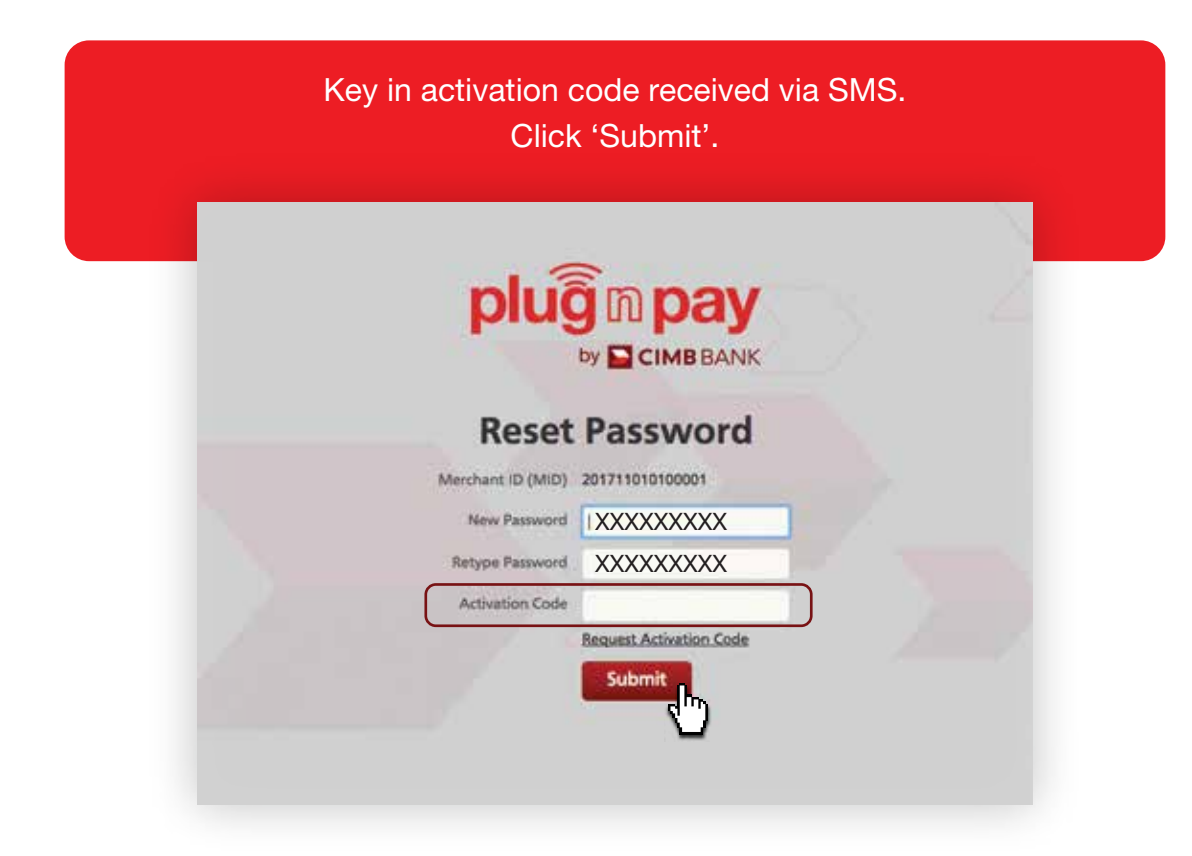

#### SECTION A: ACCOUNT ACTIVATION

#### Step 4:

Login to https://www.plugnpay.cimbbank.com.my Enter User ID stated in notification email and new password. Click 'Submit'.

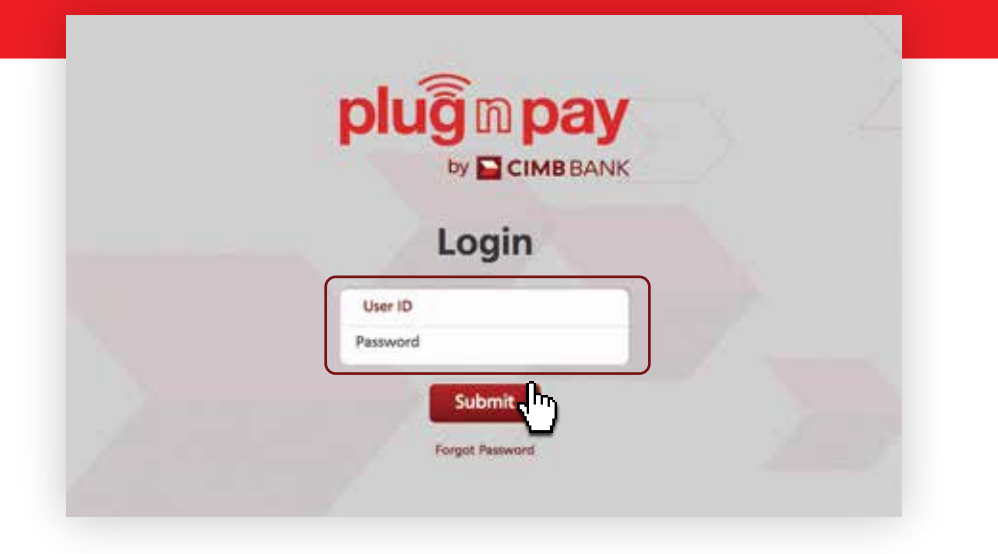

#### Step 5:

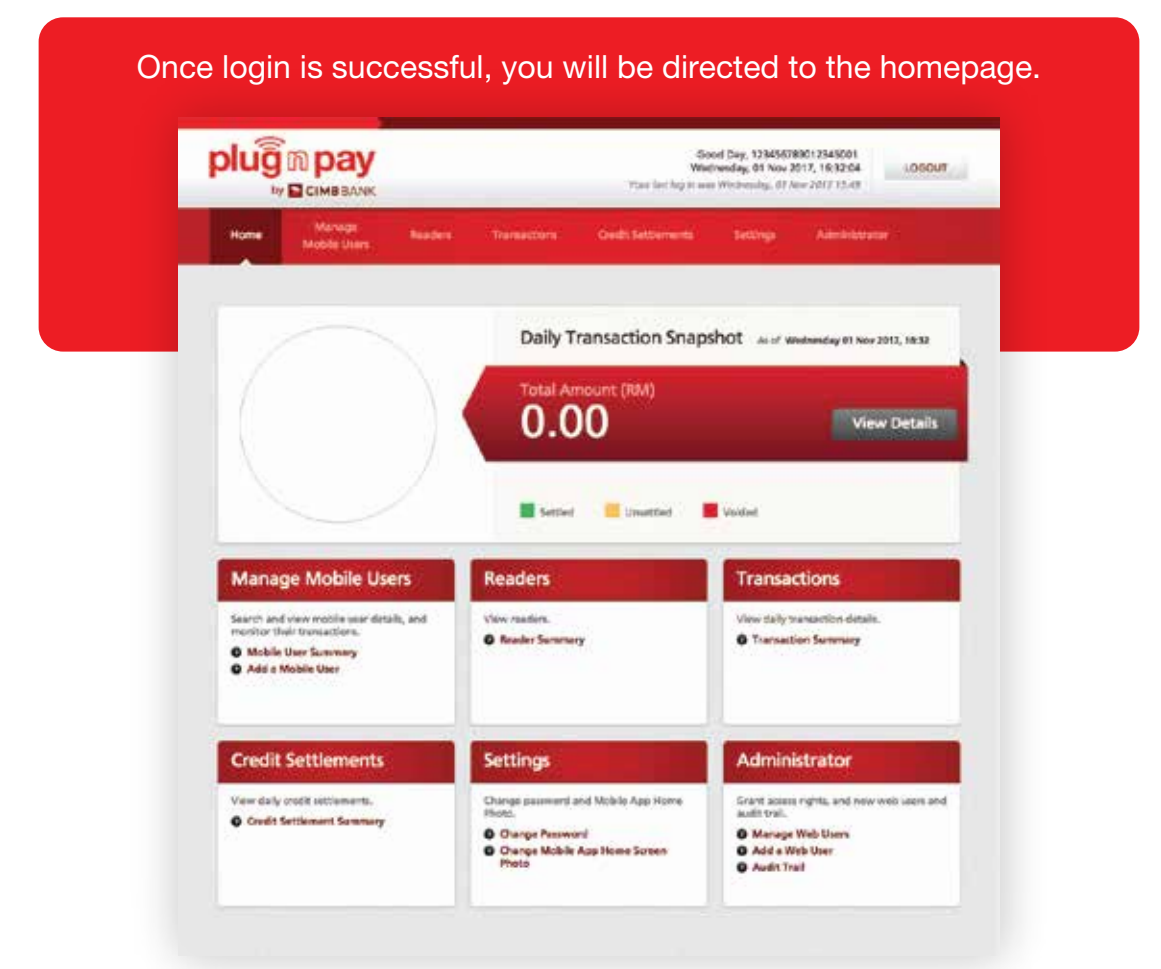

#### SECTION A: MOBILE ID CREATION

## Step 1:

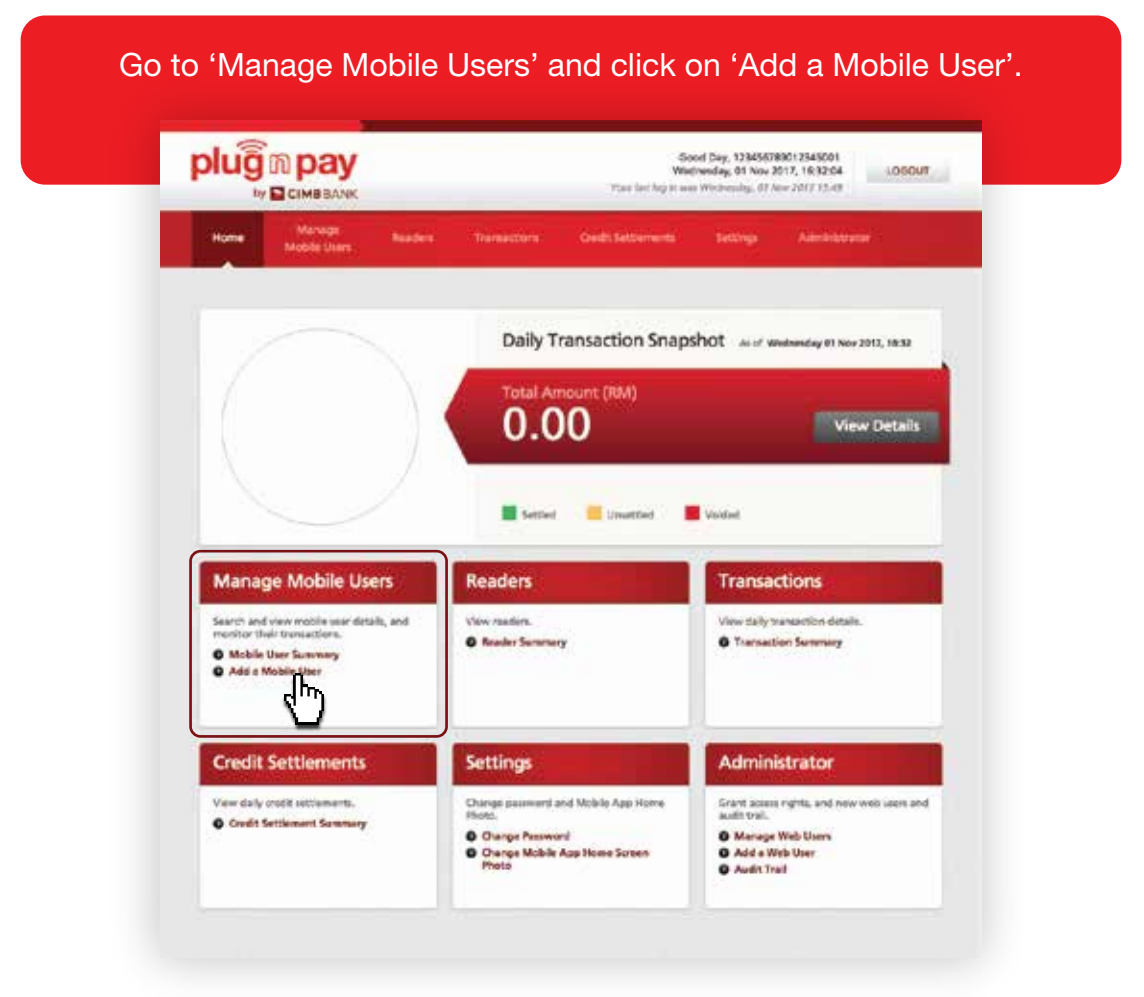

## SECTION A: MOBILE ID CREATION

## Step 2:

| Marage<br>Mobile Ce     | n Nacion (Transactions Credit Sectionents Nacional Administration                                                                                                    |
|-------------------------|----------------------------------------------------------------------------------------------------|
| Quintifette             | Add a Mobile User                                                                                                    |
| Mosile Iter<br>Seminary | Salect Company     O Cetals     O Review & Confirm     O Complete                                                                                                    |
| > Add a takenie uner    | Business Details                                                                                                    |
|                         | Business Nume: Michael Text.0N                                                                                                    |
|                         | Mobile User Details                                                                                                    |
|                         | Multile (Mer 12)<br>distances 222 applorument (Inserting)<br>Name                                                                                                    |
|                         | Betreven 520 Addition, waters and in dathed 2<br>Connect No. 45 (TTT) (Connection                                                                                                    |
|                         | Email Address (School and School and School |
|                         | Authorisation (Optional)                                                                                                    |
|                         | C Alice to perform and perform and the reader are<br>Alice to perform void/settlement                                                                                                    |
|                         | MID                                                                                                    |
|                         | Merchank ID (MID) Regiment Type Man Code Temune                                                                                                    |
|                         | Conly applicable for m                                                                                                    |
|                         | with IPP feature)                                                                                                    |

Note: Mobile user ID cannot be changed once created.

## Step 3:

| Hone                   | Manage<br>Mobile Ukers | Name:    | Treneations   | Court Settlements    | Hettorps | Admentitated |  |
|------------------------|------------------------|----------|---------------|----------------------|----------|--------------|--|
| Quiddiniu              |                        | Add a Mo | bile User     |                      |          |              |  |
| Mobile Us<br>Scinimaty | •                      | O Detail | 🕢 Anview      | A Confirm            | iomplete |              |  |
| > Add a N              | sbile Uter             | 📀 Ya     | ur request is | successful           |          |              |  |
|                        |                        |          | Mak           | ie Jaar Di uservaert |          |              |  |

#### SECTION B: MOBILE ACTIVATION (BLUETOOTH CONNECTION)

#### Step 1:

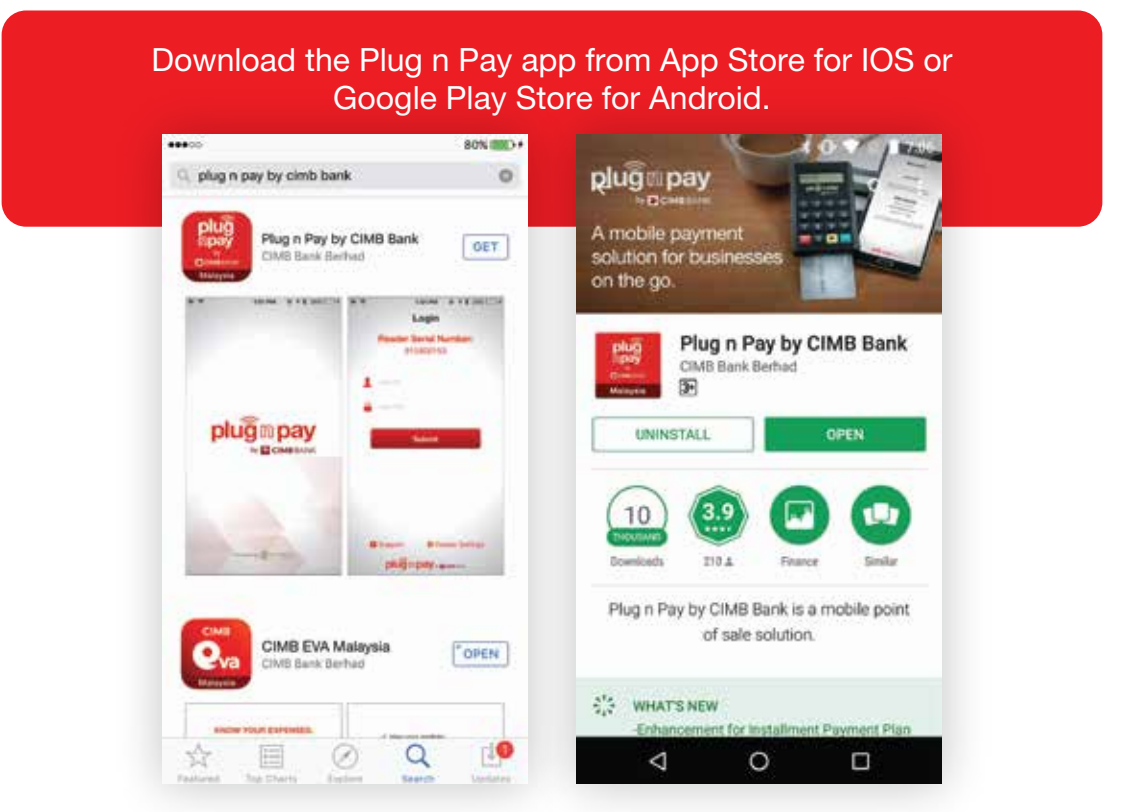

Note: For iPad users, please search for 'CIMB Plug n Pay Apps' from iPhone Apps category.

#### Step 2:

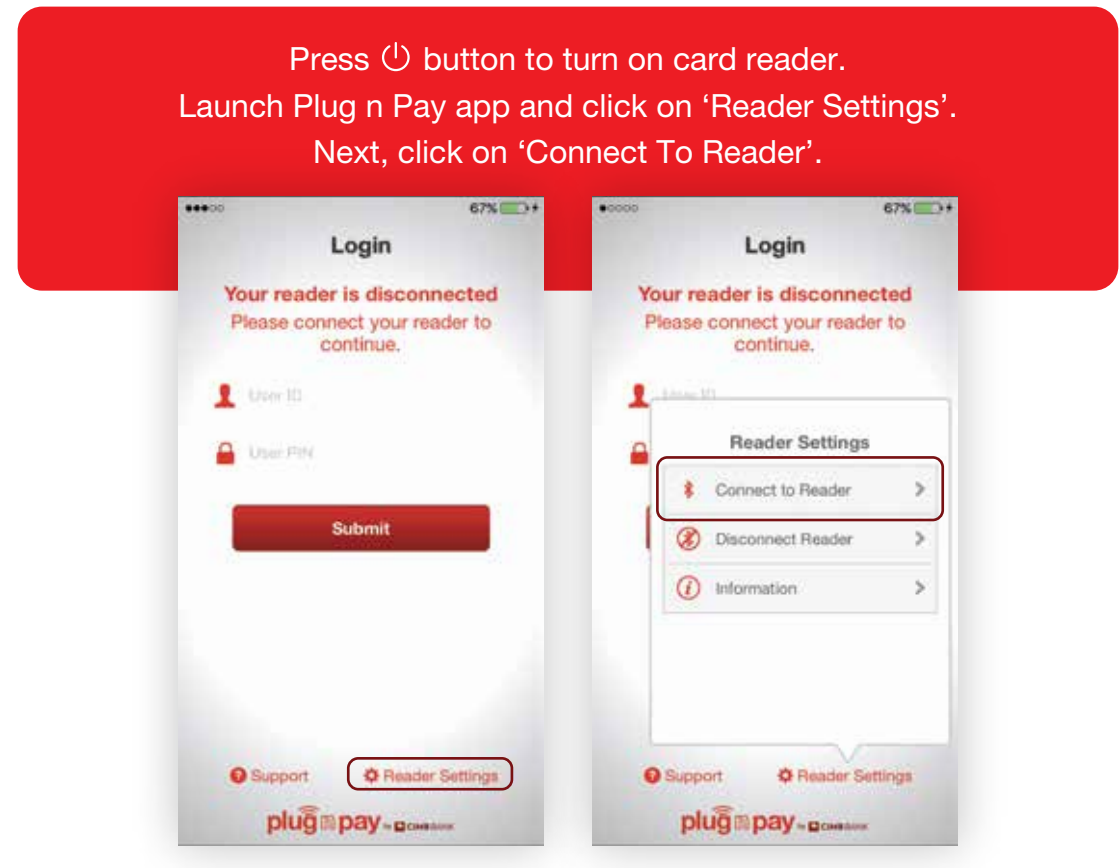

Note: **GPS** and **Bluetooth** must be enabled on the smartphone device.

## SECTION B: MOBILE ACTIVATION (BLUETOOTH CONNECTION)

## Step 3:

#### Select the reader you want to connect to and click on the Serial Number. Click 'Pair' to accept pairing.

| Login                                                        | Login                                                                                                    |
|--------------------------------------------------------------|----------------------------------------------------------------------------------------------------|
| Your reader is disconnected<br>Please connect your reader to | Your reader is disconnected<br>Please connect your reader to<br>continue.                                                                            |
| Select An Accessory                                          | 1 loom                                                                                                    |
| PP0916900327                                                 | Bluetooth Pairing Request<br>"PP0916900327" would like to pair<br>with your iPhone. Confirm that the<br>code "604753" is shown on<br>"PP0916900327". |
|                                                              | Cancel Pair                                                                                                    |
| Cancel                                                       |                                                                                                    |
| Support O Reader Settings                                    | Gupport     O Reader Settings                                                                                                    |
| กมเลี้ยงกลุ่ม -                                              | nhuñ a nav                                                                                                    |

Note: For Android, click 'Yes'.

#### Step 4:

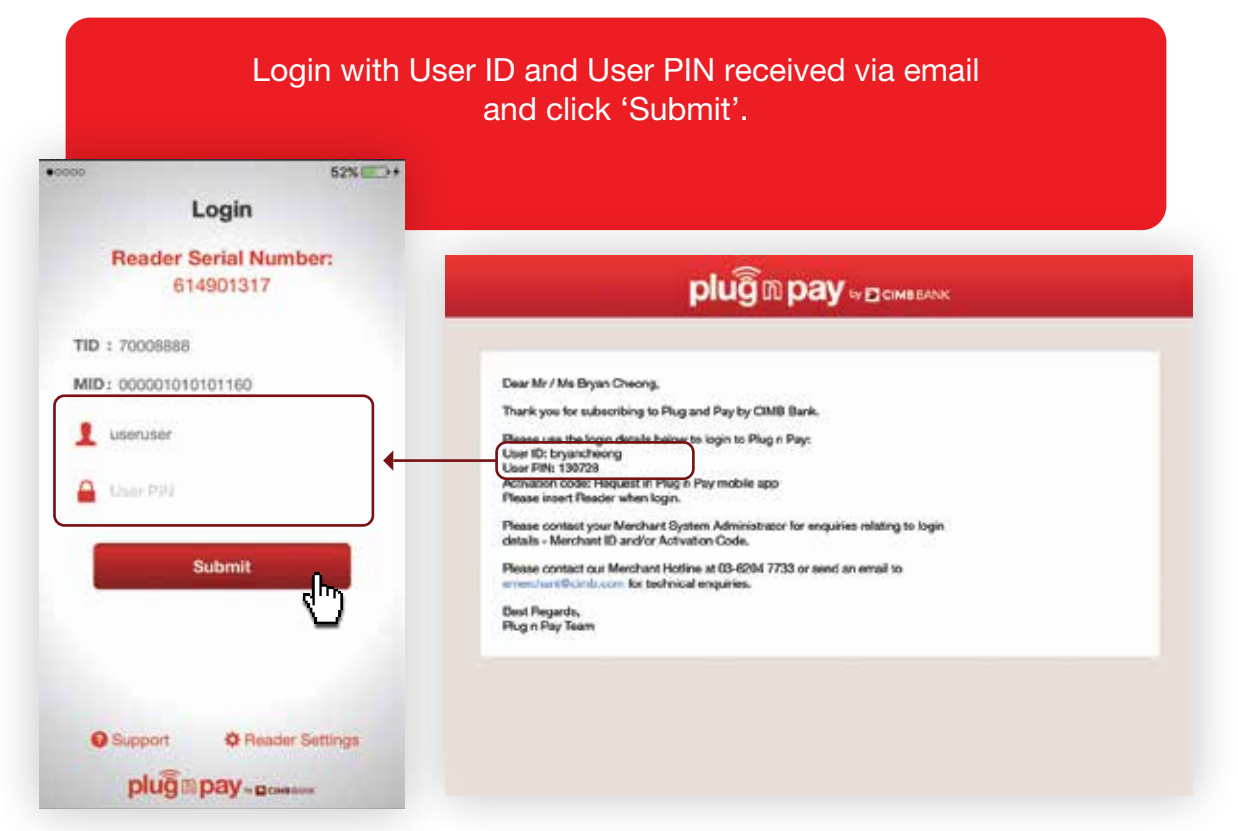

## SECTION B: MOBILE ACTIVATION (BLUETOOTH CONNECTION)

## Step 5:

Click on 'I agree to the above Terms & Conditions' and 'Request Activation Code' button. Enter activation code sent to your mobile contact number and click 'Continue'.

|                                                                                                    | 4676 27                                                                                                    |           |                          | 40%        |
|----------------------------------------------------------------------------------------------------|----------------------------------------------------------------------------------------------------|-----------|--------------------------|------------|
| Terms & Cond                                                                                                    | itions Cancel                                                                                                    |           | Login                    | Cancel     |
| TERMS AND CONDITIONS OF USE OF TH<br>Important Notice<br>By proceeding further the user shall be dearned<br>bound by the following terms                                                                                                    | E MOBILE APPLICATION                                                                                                    | Reader 61 | Serial Num               | iber:      |
| 1. The user shall comply shictly with the r<br>n Pay App.                                                                                                    | manual when using this Plug-                                                                                                    |           |                          |            |
| 2. No watnanty, whether appress, implied i<br>limited to warnaties of fitness for a particular p<br>fixedom fram viscass is given for the use of the<br>uses this Plug in Play App at its own risk. Of<br>liable to the user of any other person for any<br>any interruption or unrealizability or balance<br>vinativer reason including medigance and<br>CMMB hereby expressly declares at neigon<br>foreses (including all or any direct or indirect in<br>dimension, any direct, indirect, type and<br>initiation, any direct, indirect, opticular, its<br>damages, loss of profils or loss opportunity for<br>anamous of profils or loss opportunity for | or statutory, including but not<br>purpose, non-infiningement or a<br>le Poys n Pay App. The user<br>488 shall not at any time be-<br>loss or dramage anting from<br>of the Plog in Pay App for-<br>gress negligence of CIMB,<br>websity and tability for any<br>loss or damage (thrancial or<br>asteric) (notifying without<br>objecting or corresponding<br>relower incurred. | * ·····   | Continue<br>Activation C |            |
| <ol> <li>CIMB may treat all instructions receive<br/>property authorised and CIMB shall be under<br/>correctness or validity of such instructions.</li> </ol>                                                                                                    | ed by CIMB from the user as<br>r no obligation to check the                                                                                                    |           |                          |            |
| 4. CMB shall not be obliged to cancel or of<br>the same have been traininitial by the user inservative differs to act on such carolealing<br>execution of such instructions, but CMB shall<br>is such cancelation, or change is not effected<br>in the event that CMB attempts to cancel or of<br>user's request. The user shall be failed to by<br>expenses which may be incurred by CMB. In<br>CMB shall not be taken to have movined<br>cancellation or change until CMB actual<br>cancellation or change.                                                                                                    | change any instructions after<br>to CMBC CMBS shall use all to<br>or change prior to CMBS-<br>have no liability whatsoever<br>it time or could not be made,<br>ange any matchildrow all the<br>pay any and all costs and<br>for the aveidance of doubt,<br>or to have notice of any<br>by necesives the notice of                                                               |           |                          |            |
| <ol> <li>CIMB shall not be liable for any loss<br/>person by reason or arising from:-</li> </ol>                                                                                                    | incurred or suffered by any                                                                                                    | Support   | Ø Reade                  | r Settings |
| I agree to the above Term:                                                                                                    | s & Conditions                                                                                                    | plug      | pay-per                  | Alma       |

#### Step 6:

| ••••• |                                                                                          |
|-------|------------------------------------------------------------------------------------------|
| Ya    | Change User PIN Cancel Change your User PIN Dur User PIN should be 6-digit numeric code. |
|       | •••••                                                                                    |
|       | Continue                                                                                 |
|       | alienaar                                                                                 |

Note: User PIN must contain a 6-digit numeric code only.

#### SECTION B: ACCEPTING CARD SALES

#### Step 1:

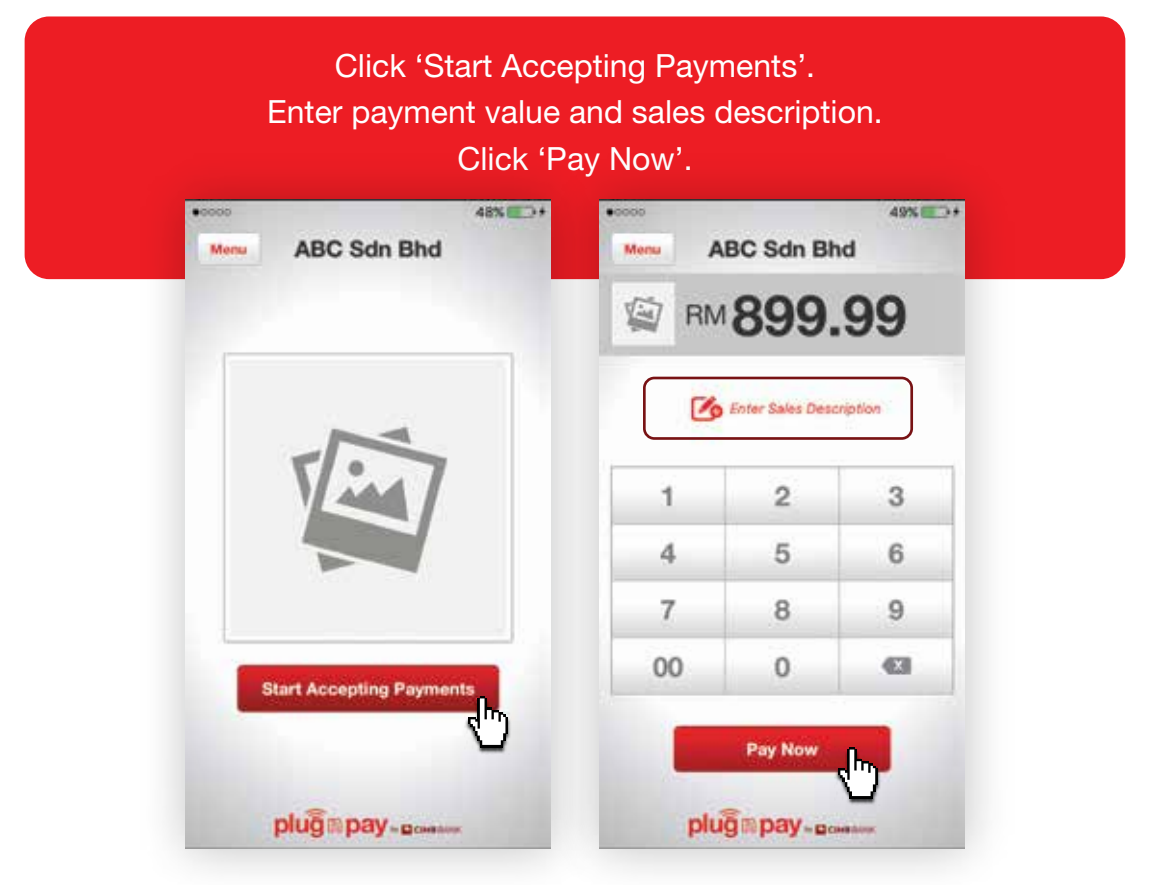

#### Step 2:

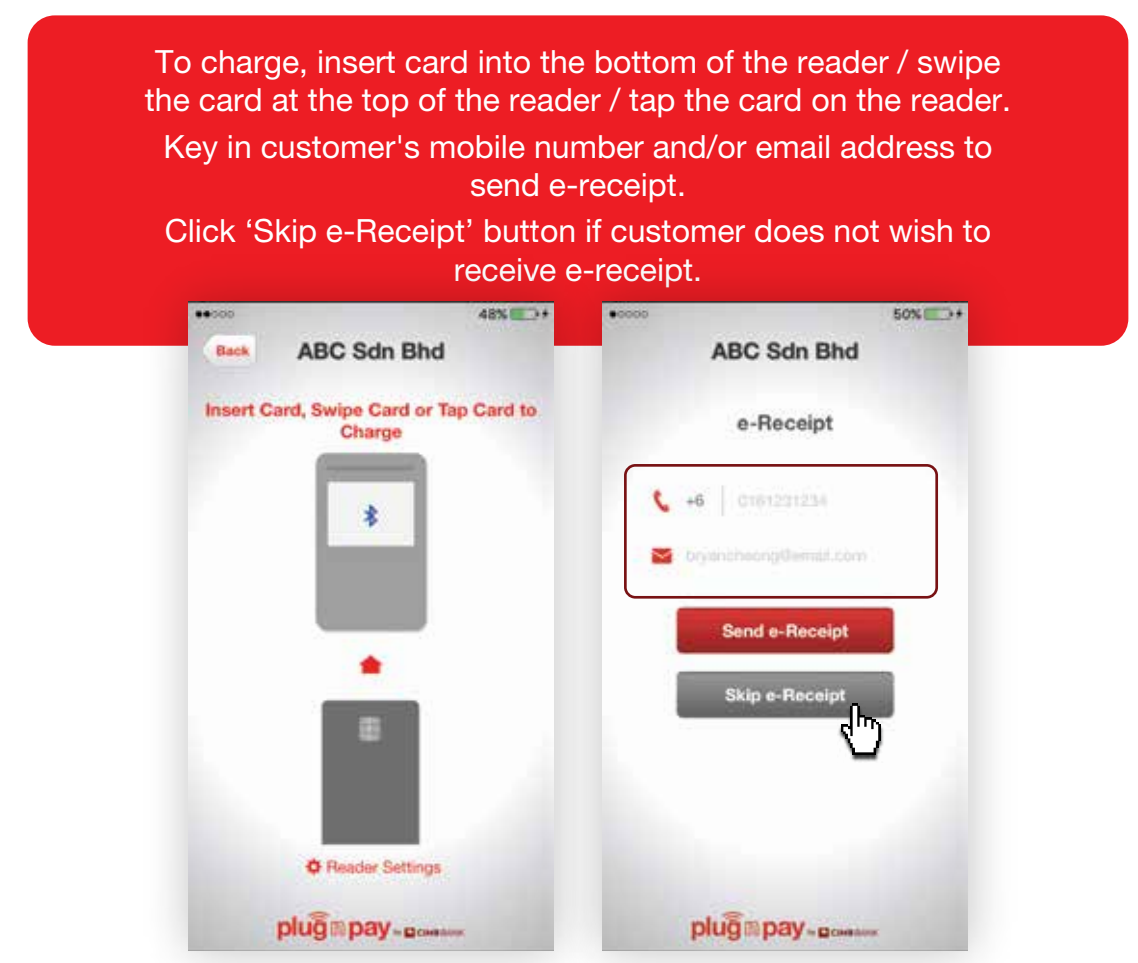

#### SECTION B: ACCEPTING CARD SALES

#### Step 3:

Obtain customer's signature and click 'Continue'; or customer keys in PIN verification on card reader and presses 'OK' button.

|                            | ABC Sdn Bhd                                   | Continue                                                                                                    | 0000                                  | 50% 💷 🔿                                    |
|----------------------------|-----------------------------------------------|----------------------------------------------------------------------------------------------------|---------------------------------------|--------------------------------------------|
| 99.99 MF                   | CIMB MASTERCARI                               | D 552115                                                                                                    | ABC S                                 | dn Bhd                                     |
| 1                          | These sign within the scale and 1             | _                                                                                                    | Ente                                  | r PIN                                      |
| Bryo                       | an Cheon                                      | 9 OR                                                                                                    | Please enter your<br>proceed with the | PIN on the reader to<br>following payment: |
| Bryan Cheong               |                                               | Clear Signature                                                                                                    | RM 8<br>Bryan                         | 99.99<br>Cheong                            |
| then to buy me score total | annuni according to my card issuer agreement. | and the second second se | CIMB MA                               | STERCARD                                   |
|                            | plug@pay = generation                         |                                                                                                    | You are hereby agreek                 | 1234<br>Ig to pay the above total          |
|                            |                                               |                                                                                                    | annun account in Jo                   | a dan anan akan ini.                       |
|                            |                                               |                                                                                                    |                                       |                                            |
|                            |                                               |                                                                                                    |                                       |                                            |
|                            |                                               |                                                                                                    |                                       |                                            |
|                            |                                               |                                                                                                    | ດແຄື້ມໄດ                              | av. n.                                     |

## Step 4:

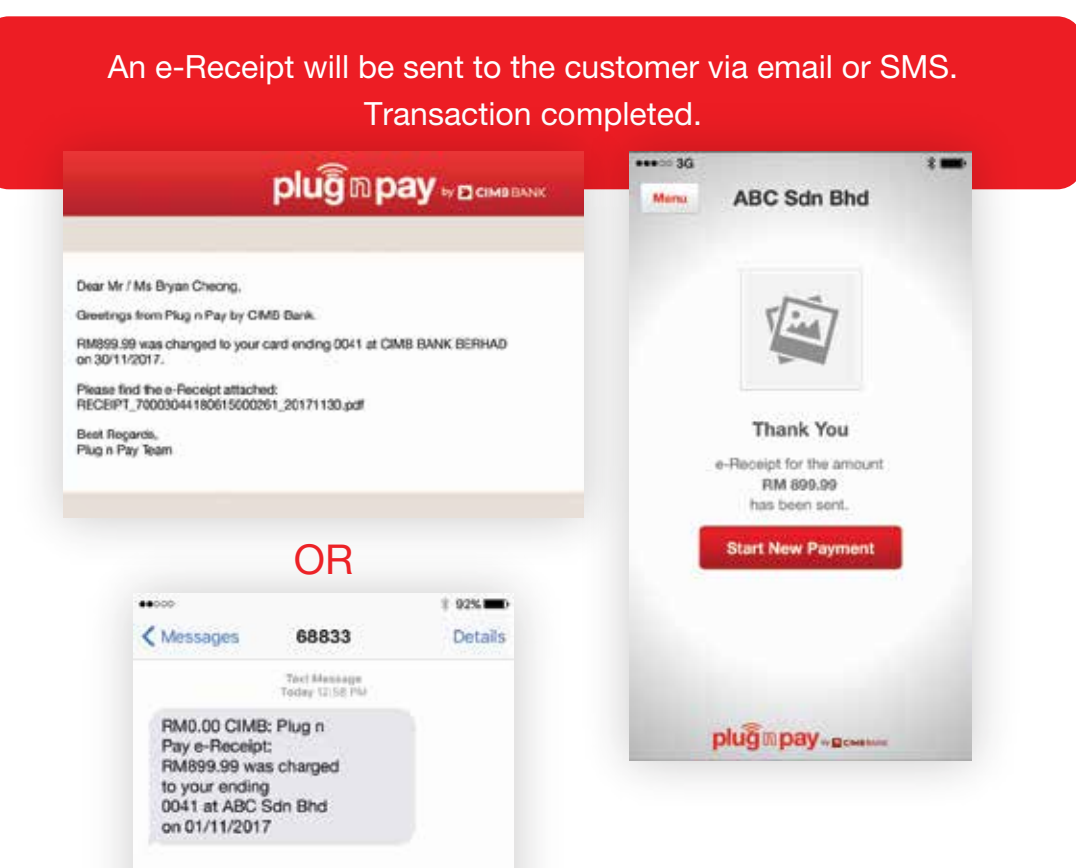

#### SECTION B: RESEND E-RECEIPT

#### Step 1:

At login screen, key in User ID and PIN. Press 'Submit'. Click 'Menu' button at top left corner.

#### Step 2:

Select 'Sales History' in the dropdown menu list. Key in User ID and PIN again. Press 'Submit'.

#### Step 3:

Click on the selected transaction. Check sales details and click on 'Resend e-Receipt'.

#### Step 4:

Key in customer's mobile number and/or email address. Click 'Send e-Receipt'.

#### SECTION B: VOIDING CARD SALES

#### Step 1:

To void sales transaction, go to 'Sales History'. Key in User ID and PIN again. Press 'Submit'.

Note: Transaction can only be voided before settlement. System performs auto-settlement of mPOS transactions daily at 11pm.

#### Step 2:

Select the transaction you wish to void. Check the Sales Details of the transaction to be voided and click 'Void Payment'.

#### Step 3:

Verify void payment details and click the 'Void Payment' button. To notify customer on successfully voided transaction, click on the 'Send e-Receipt' button.

#### Step 4:

Enter customer's mobile number and/or email address. Click 'Send e-Receipt' button again.

## SECTION B: CREDIT SETTLEMENT

#### Step 1:

Select 'Sales History' from dropdown menu list. Key in User ID and PIN again. Press 'Submit'.

#### Step 2:

Click on 'Settle Credit' button.

#### SECTION C: REINSTATE SUSPENDED MOBILE USER ID

#### Step 1:

| H<br>Enter Login | Merchant Financial Controller logs in to<br>https://www.plugnpay.cimbbank.com.my<br>ID stated in first activation email/SMS and password.<br>Click 'Submit' |
|------------------|----------------------------------------------------------------------------------------------------|
|                  | plug m pay<br>by ⊡ сімввалк                                                                                                    |
|                  | User ID<br>Password<br>Submit<br>Forgot Password                                                                                                    |

Note: Mobile User ID will be suspended after 3 failed login attempts. Merchant Financial Controller will reinstate mobile user ID through Plug n Pay portal.

#### Step 2:

Once login is successful, you will be directed to the homepage. Click on 'Manage Mobile Users'. Soord Day, 13345678001 2345001 Windhenday, 01 Nov 2017, 16:32:04 Part lart hg in war Windhenday, 07 Nov 2017 15:49 plugmpay LOSOUT Daily Transaction Snapshot As of Westmeday #1 Nov 2013, 18:32 Total Amount (RM) 0.00 View Details Settled 🛛 Unsettled 📕 Volded Manage Mobile Users Readers Transactions Search and view mobile usar details monitor their transactions. view readiers. View daily transaction details O Reader Summary O Transaction Summary Mobile User Summary
 Add a Mobile User **Credit Settlements** Settings Administrator Charge passwerd and Mobile App Home Home View daily crodit settlements. Grant access rights, and new web users and auth that. Credit Settlement Summery Orange Pessword
 Orange Mobile App Home Screen
 Photo Menage Web Users
 Add a Web User
 Add a Web User

## SECTION C: REINSTATE SUSPENDED MOBILE USER ID

## Step 3:

|                               |                  |                 |              | Bat       |                  |             |
|-------------------------------|------------------|-----------------|--------------|-----------|------------------|-------------|
| Quicklinks                    | Search for       | a Mobile Date   | victori (her | io//tenté | ui 10 (110)      | Search      |
| Summary<br>Acid a Mobile User | All Mobile (     | Jsers           |              |           |                  | 0           |
|                               |                  | Diatus          | Select One   |           | 1                |             |
|                               |                  | Date            | 91 Aug 2017  | 10 to     | 01 Nov 2017      | 100         |
|                               |                  |                 | Search       |           |                  |             |
|                               | Total Records: 1 |                 |              |           |                  | C Port of 1 |
|                               | Mobile Liker Ki  | Name            | 70           | Status.   | Activation Date/ | Quality     |
|                               | lettrul.         | Test Mobile Use | 79680003     | Active    | 13 0ct 2017      | Martine     |

## Step 4:

| Quicklinks                                   | Search for       | a Mobile User | 70000001     |          |                 | Search       |
|----------------------------------------------|------------------|---------------|--------------|----------|-----------------|--------------|
| Mobile User<br>Summary<br>Acid a Mobile User | All Mobile (     | Jsers         |              |          |                 |              |
|                                              |                  | Sintus        | Select One   |          | -               |              |
|                                              |                  | Date          | 01 Aug 2017  | 10 to 1  | 11 Nov 2017     | 00           |
|                                              |                  |               | Search       |          |                 |              |
|                                              | Total Records. 1 |               |              |          |                 | G Autofi G   |
|                                              | Secole User ID   | Name          | TID          | 1000.00  | Activation Date | te/ Questine |
|                                              | (estimate        | Test Mobile U | ver 70000001 | Canadian | 13 Oct 2017 /   | A Balant Day |

## SECTION C: REINSTATE SUSPENDED MOBILE USER ID

## Step 5:

| Quicklinks  | Reinstate Mobile User Access                                       |
|-------------|--------------------------------------------------------------------|
| Mobile User | 1 Details   Complete                                               |
|             | Difective Date : 01 Nov 2017<br>Resource: Reinstate -<br>Reinstate |
|             | Max charactery 250 241 menuliting                                  |

## Step 6:

| Quicklinks             | Reinstate Mobile User Access                                                                     |
|------------------------|--------------------------------------------------------------------------------------------------|
| Mobile User<br>Summary | O Details O Complete                                                                             |
| Act a Wobie User       | Vour request is successful Millike Uner ID Effective Date Of Nov 2017 Reason Reinstate Reinstate |
|                        | Print Email (PDF)                                                                                |
|                        | It is recommended that you keep a copy of this confirmation receipt for your records.            |

#### SECTION C: RESET PIN FOR MOBILE USER

#### Step 1:

<text><text>

Note: If mobile user has forgotten his PIN or made 2 failed attempts to login, the Merchant Financial Controller may reset the PIN for the mobile user following these steps.

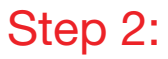

Once login is successful, you will be directed to the homepage. Click on 'Manage Mobile Users'.

| piug                                                |                                                                             |            |                                | Soo<br>When<br>Your last hight was | el Day, 123456783<br>weday, 01 Nov 20<br>Windowsky, 07 Am | 12345001<br>27,163204<br>-201712-09       | ta) |
|-----------------------------------------------------|-----------------------------------------------------------------------------|------------|--------------------------------|------------------------------------|-----------------------------------------------------------|-------------------------------------------|-----|
| Home                                                | Manage<br>Mobile Users                                                      | Nades      | Transactions                   | Gedt fetterrents                   | Tettings                                                  | Alexielation -                            |     |
|                                                     |                                                                             |            | Daily Tr                       | ansaction Snaps                    | hot and was                                               | menday 01 Nov 2013, 18:32                 | 1   |
|                                                     |                                                                             |            | Total Arr<br>0.0               | iount (RM)                         |                                                           | View Details                              |     |
|                                                     |                                                                             |            | Settled                        | Unatted                            | Variation                                                 |                                           |     |
| Mana                                                | ge Mobile Us                                                                | ers        | Readers                        |                                    | Transact                                                  | ions                                      |     |
| Search and<br>mersitor til<br>O Mobile<br>O Add o f | f view mobile user dets<br>wir fransactions.<br>User Summary<br>Mobile User | <u>ر</u> ب | View readers.<br>Beader Summer |                                    | View daily tra<br>Transattio                              | naction details.<br>1 Sammary             |     |
| Credit                                              | Settlements                                                                 |            | Settings                       |                                    | Adminis                                                   | trator                                    |     |
| Vew daily<br>© Crudit                               | orodik sottlaments.<br>Settlement Sammary                                   |            | Ohings passwerd at Photo.      | od Molele App Home                 | Grant access r<br>auth trail.<br>O Menage W               | ginta, and new web users are<br>leb Users |     |

## SECTION C: RESET PIN FOR MOBILE USER

## Step 3:

| i conservatione de la conservation de la conservation de la conservation de la conservation de la conservation |                  | _                                                              |             |        |                  |            |         |
|----------------------------------------------------------------------------------------------------|------------------|----------------------------------------------------------------|-------------|--------|------------------|------------|---------|
| Queckinks                                                                                                    | Search far a     | Search for a Mobile User Mediate Diver 10 / Thereford 10 (110) |             |        |                  |            |         |
| Summary<br>Add a Mobile User                                                                                   | All Mobile U     | lsers                                                          | _           |        | _                |            | -ŪΡ     |
|                                                                                                    |                  | Darbas                                                         | Select One  |        |                  |            |         |
|                                                                                                    |                  | Date                                                           | 91 Aug 2017 | 100 to | 01 Nov 2017      |            |         |
|                                                                                                    |                  |                                                                | Search      | 6      |                  |            |         |
|                                                                                                    | Total Records: 1 |                                                                |             |        |                  | () her!    | eft (C) |
|                                                                                                    | Mobile Liver ID  | Name                                                           | TID         | Status | Activation Data/ | Quality    |         |
|                                                                                                    | and a second     | Two Martin Ites                                                |             |        | 0.0+ 001         | Permission | -       |

## Step 4:

|                                                                         |                  | Clic           | :k 'Go      | <b>'</b> . |                                  |                |
|-------------------------------------------------------------------------|------------------|----------------|-------------|------------|----------------------------------|----------------|
| Quicklinks                                                              | Search for       | a Mobile Deer  | 70000001    |            |                                  | Search         |
| <ul> <li>Mobile User<br/>Summary</li> <li>Acid a Mobile User</li> </ul> | All Mobile U     | Jsers          |             |            |                                  |                |
|                                                                         |                  | Sintus         | Select One  |            |                                  |                |
|                                                                         |                  | Date           | 01 Aug 2017 | 100 to     | 01 Nov 2017                      | 000            |
|                                                                         |                  |                | Search      |            |                                  |                |
|                                                                         | Total Records: 1 |                |             |            |                                  | G for 1 of 1 G |
|                                                                         | Mobile User ID   | Name           | TO          | 56#LM      | Activation Data<br>Economics Dis | n/ Qualite     |
|                                                                         | tectrul          | Test Mobile Us | w 70000001  | Active     | 01 Nov 2012                      | / Select One   |

## SECTION C: RESET PIN FOR MOBILE USER

## Step 5:

|                               | Good Day, 12855756012245001<br>Wednesday, 01 Nor 2017, 12:00 21<br>Year latt lag trises Workedge, 01 Nor 2017, 16:00 |  |  |  |  |  |
|-------------------------------|----------------------------------------------------------------------------------------------------|--|--|--|--|--|
| Harrie Manage<br>Mobile Users | Nextlers Transactions Condit Settlements Settings Administrative                                                     |  |  |  |  |  |
| Quiddlinks                    | Mobile User Details                                                                                                  |  |  |  |  |  |
| Mobile Uwer<br>Sommary        | Activation Date: 01 Nov 2017 Status Metary >>                                                                        |  |  |  |  |  |
| dod a Mobile Over             | Company Details                                                                                                    |  |  |  |  |  |
|                               | Business Name: ABC 5dn 8Hd<br>Terminal ID (110) 76608002                                                             |  |  |  |  |  |
|                               | Mobile User Details                                                                                                  |  |  |  |  |  |
|                               | Mobile Liter 10 useruser                                                                                             |  |  |  |  |  |
|                               | Same Bryan Checng<br>Contect No. +6 016 - 1231234                                                                    |  |  |  |  |  |
|                               | final didows bryancheong@email.com                                                                                   |  |  |  |  |  |
|                               | Authorisation                                                                                                    |  |  |  |  |  |
|                               | Able to perform and/2 settlement on the noble app                                                                    |  |  |  |  |  |
|                               | MID                                                                                                    |  |  |  |  |  |
|                               | Merchant ID (MID) Payment Type Plan Code Tenure                                                                      |  |  |  |  |  |
|                               | ✓ 1254555580012345 Retail                                                                                            |  |  |  |  |  |
|                               |                                                                                                    |  |  |  |  |  |
|                               | Reset User PN View Transactions                                                                                      |  |  |  |  |  |

## Step 6:

|                 | CONTRACTOR OF CALLS                               |     |            |
|-----------------|---------------------------------------------------|-----|------------|
| Are you         | sure you want to reset User PII                   | N?  | <b>-</b> 8 |
| Yes, an activit | on anal will be sent to michael.for@softspace.com | Lwy |            |

#### SECTION C: RESET MERCHANT PORTAL PASSWORD

#### Step 1a (for failed login attempts of not more than 2 times):

| Go to<br>https://www<br>Click                                                | the Plug n Pay portal at<br>.plugnpay.cimbbank.com.my<br>on 'Forgot Password'.                                      |
|------------------------------------------------------------------------------|----------------------------------------------------------------------------------------------------|
| F                                                                            | oluĝnpay                                                                                                    |
| 1.1                                                                          | by E CIMB BANK                                                                                                    |
|                                                                              | Login                                                                                                    |
|                                                                              | User ID                                                                                                    |
|                                                                              | Submit                                                                                                    |
|                                                                              | Forgat Password                                                                                                    |
|                                                                              | 40                                                                                                    |
| nter User ID and MID a<br>A system generated em<br>Contro<br>Forgot Password | nd click "Submit" to reset your password<br>hail will be sent to the Merchant Financial<br>oller with new password. |
| Please enter the following information to                                    | reset your password.                                                                                                |
| User ID                                                                      | 1177016557001                                                                                                    |
| Merchant ID (MID)                                                            | 000001177018557                                                                                                    |
|                                                                              |                                                                                                    |
|                                                                              | Cancel Submit                                                                                                    |

#### Step 1b (for failed login attempts of 3 times or more):

Email to emerchant@cimb.com to reset the merchant portal password. Provide Merchant's registered name and Merchant Account No (MID) in email. Merchant Support will reset password and send email to the Merchant Finance Controller.

Please contact our **Merchant Hotline** at **+603 6204 7733** or send an email to emerchant@cimb.com for any enquires.

#### SECTION D: HOW TO ENABLE IPP FEATURE IN MERCHANT PORTAL (FOR EXISTING USER)

#### Allows Merchants to:

Step 1: Go to "Manage Mobile User" Step 2: Search for the existing mobile user and choose "View Details" from the quicklink of the Mobile User and click "Go" Step 3: Click "Edit Mobile User" Step 4: Check all boxes in MID section

Enable IPP acceptance (Only applicable for Merchants with IPP feature only)

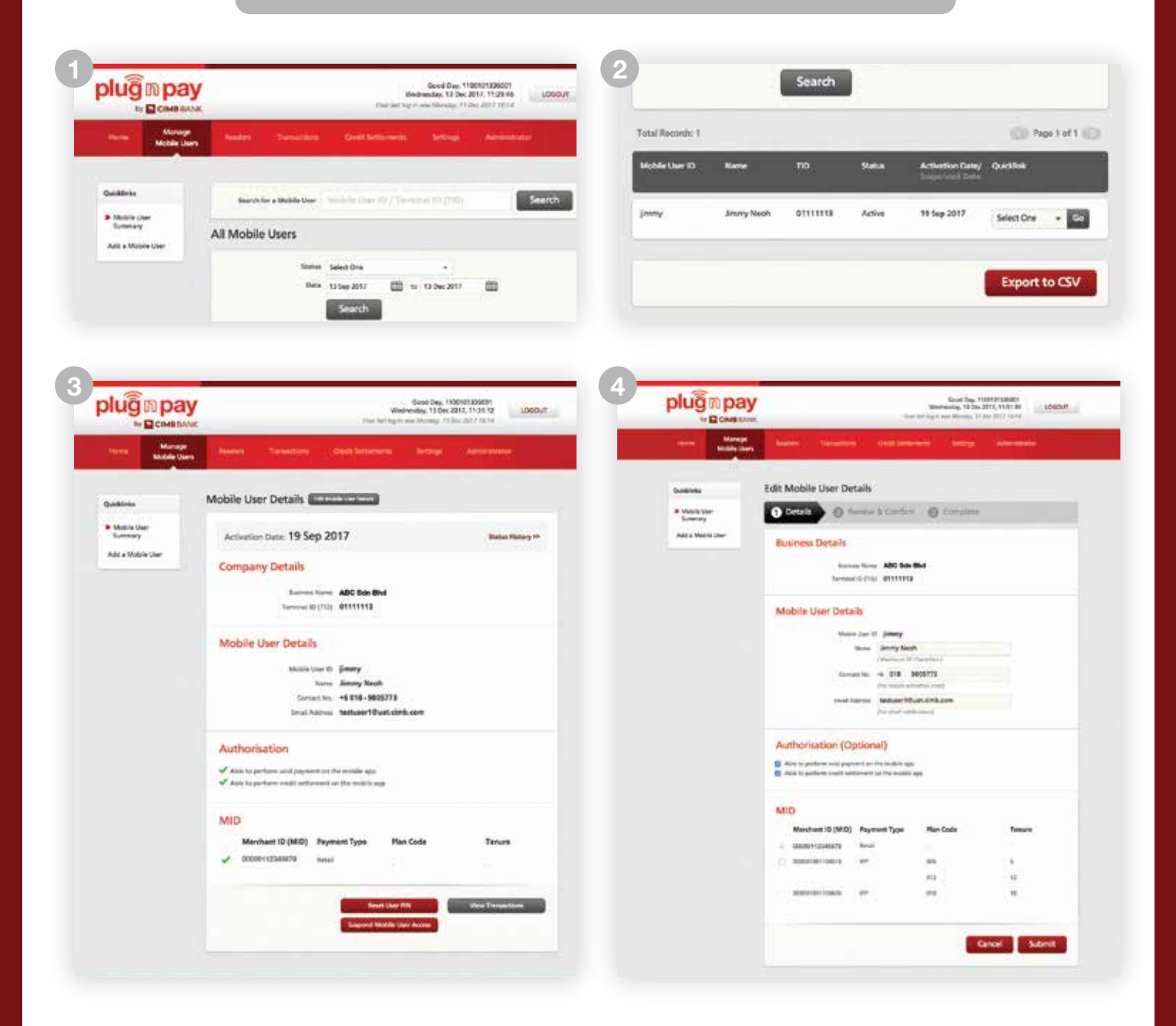

## Step 1:

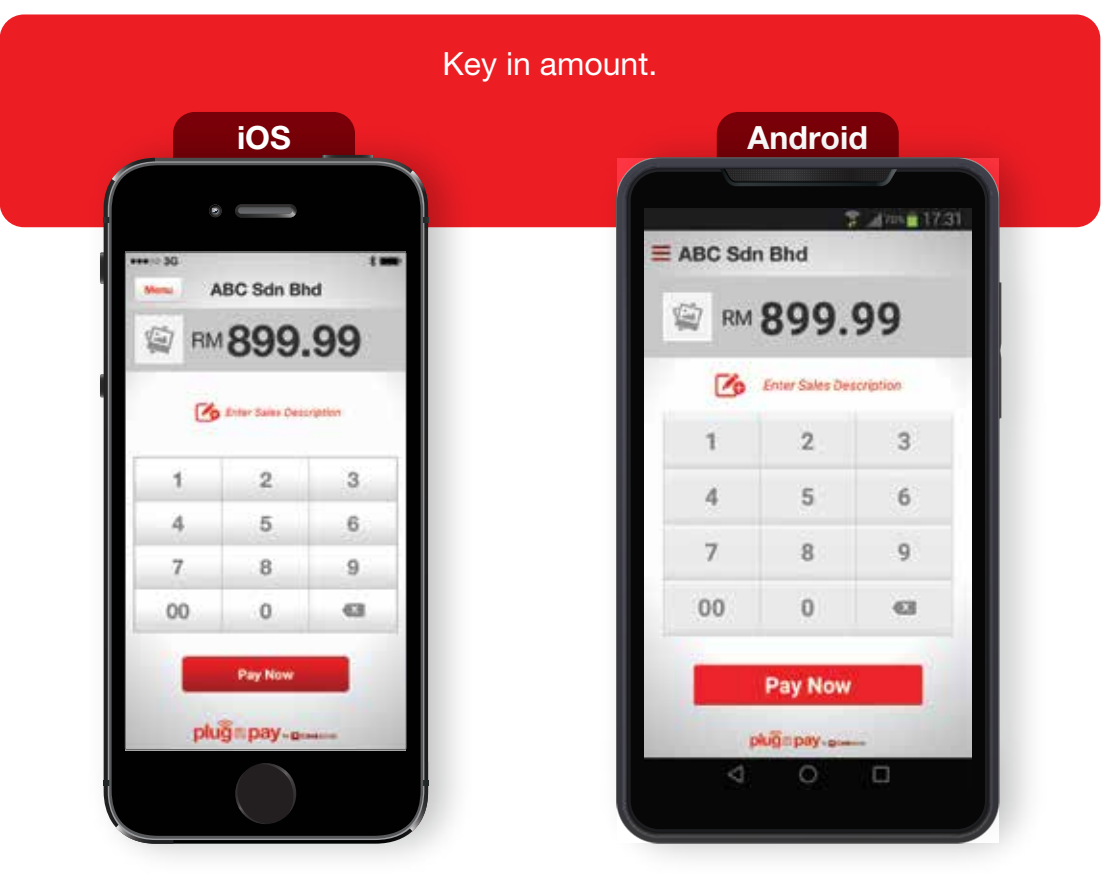

#### Step 2:

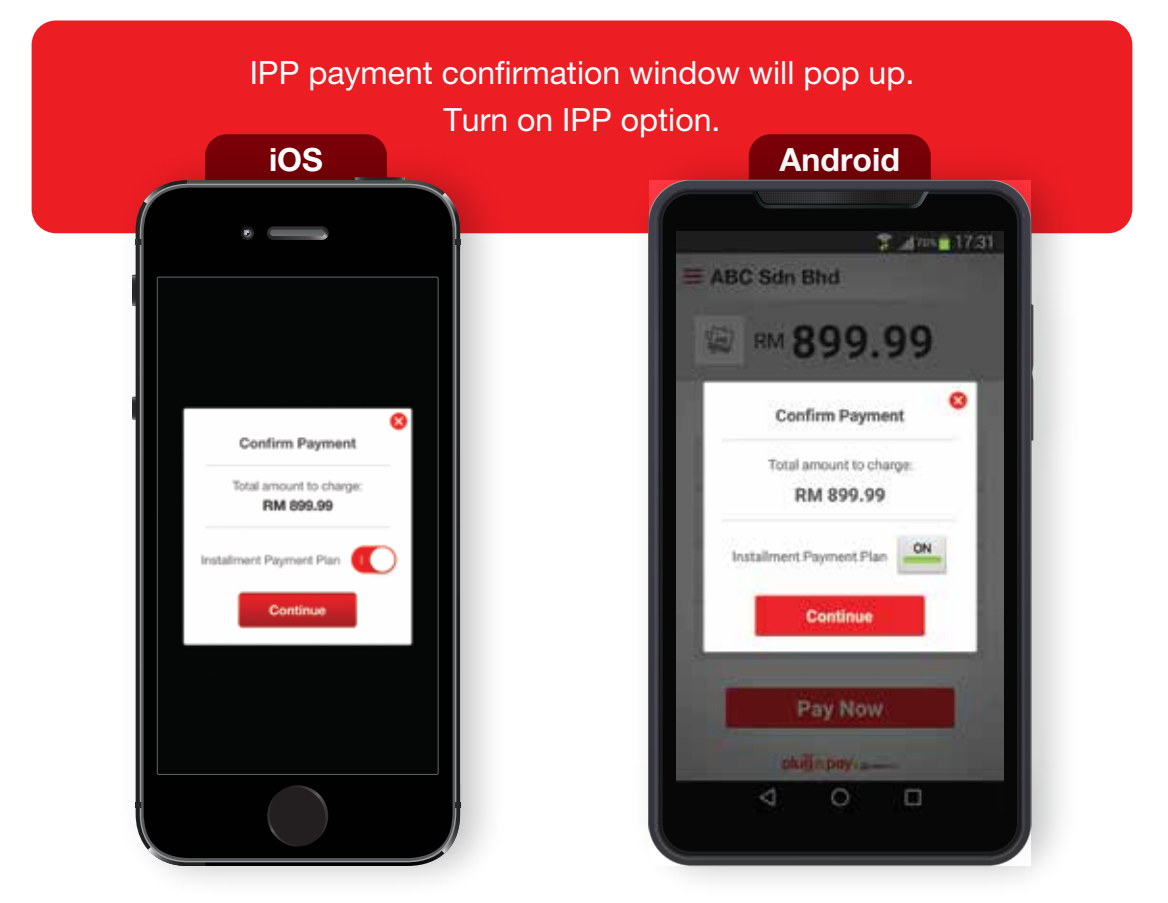

## Step 3:

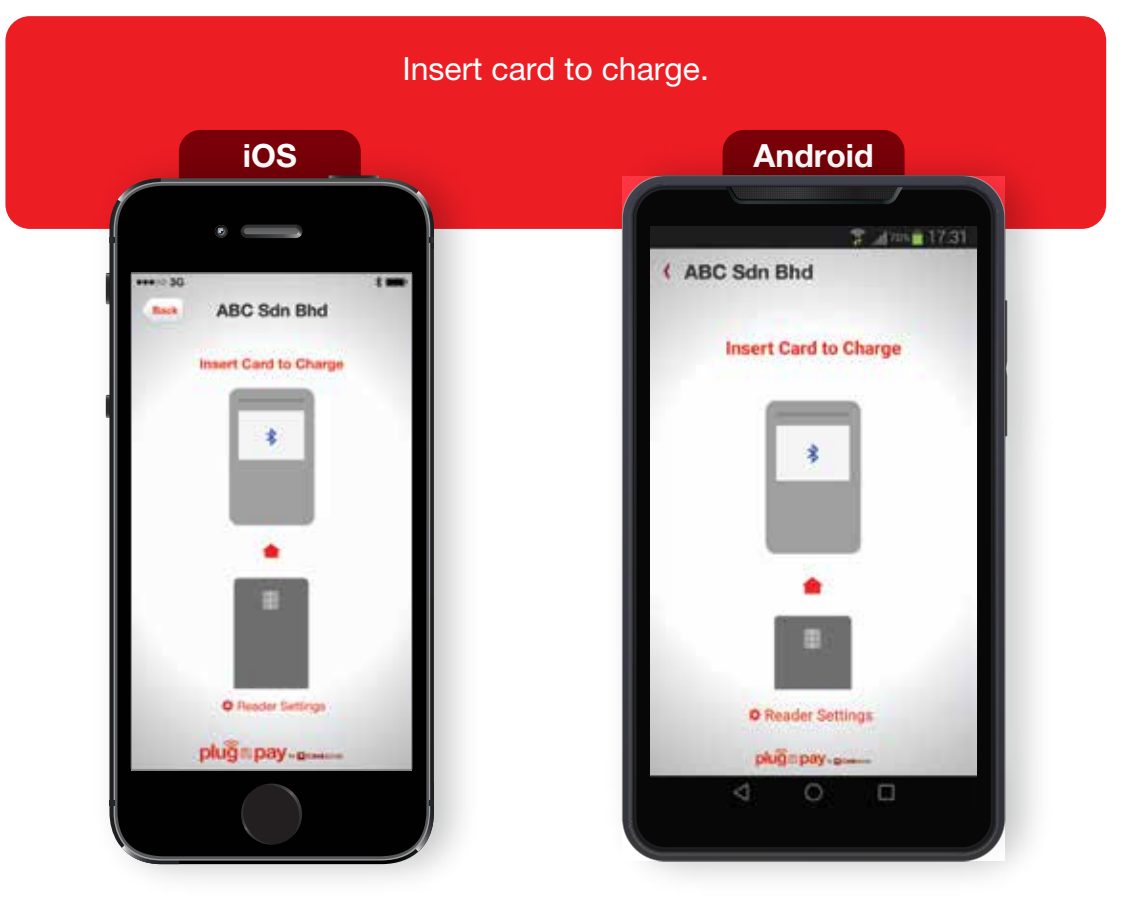

#### Step 4:

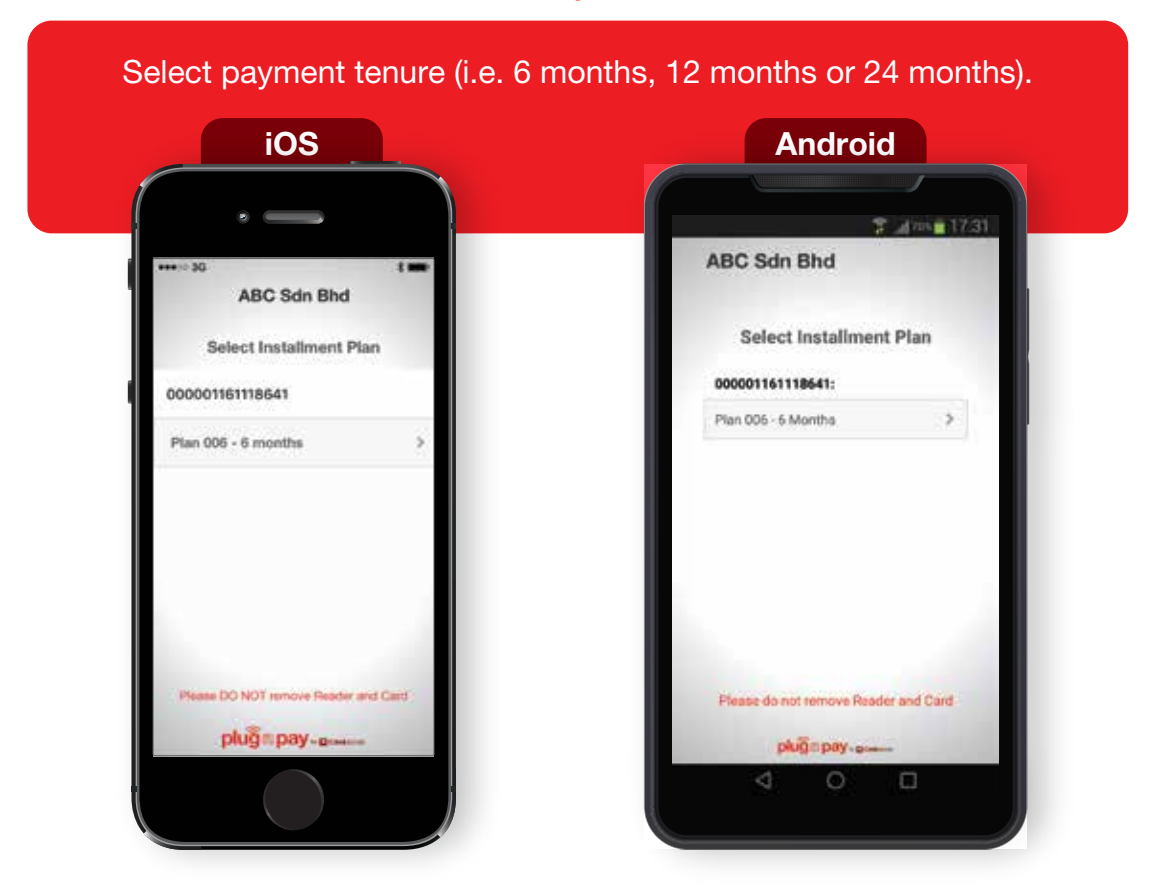

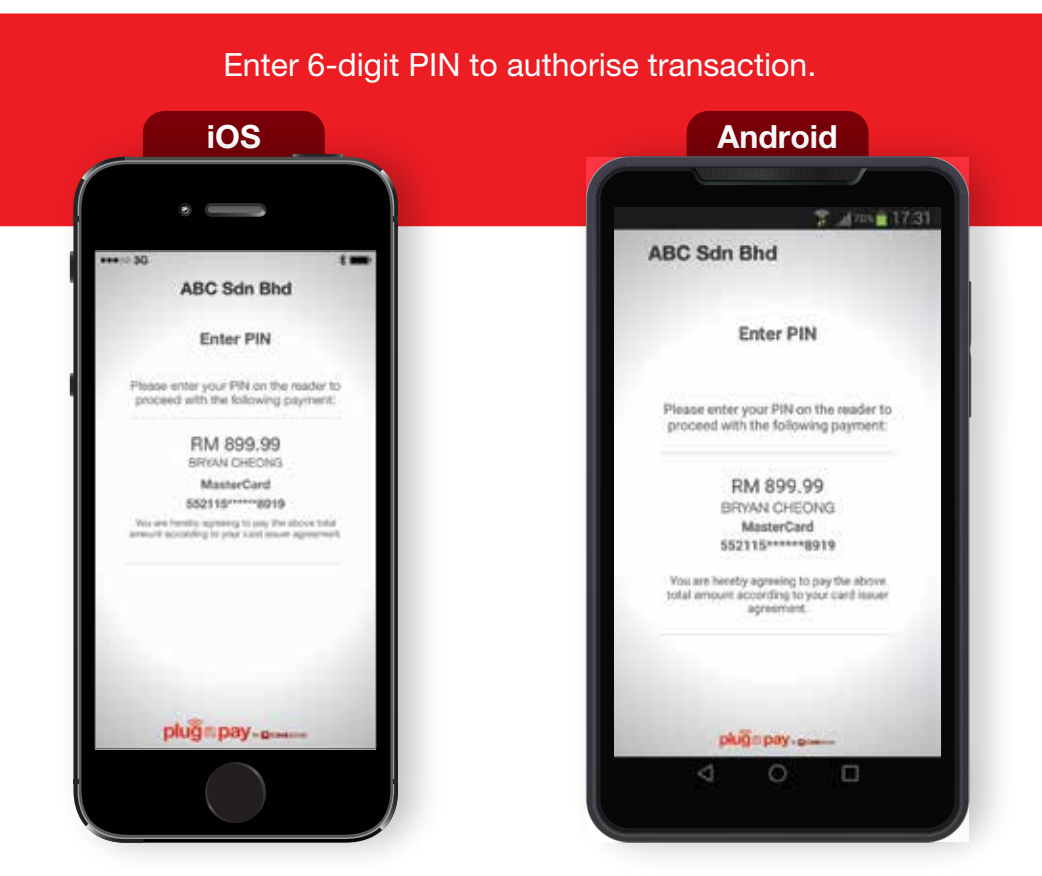

## Step 5:

#### Step 6:

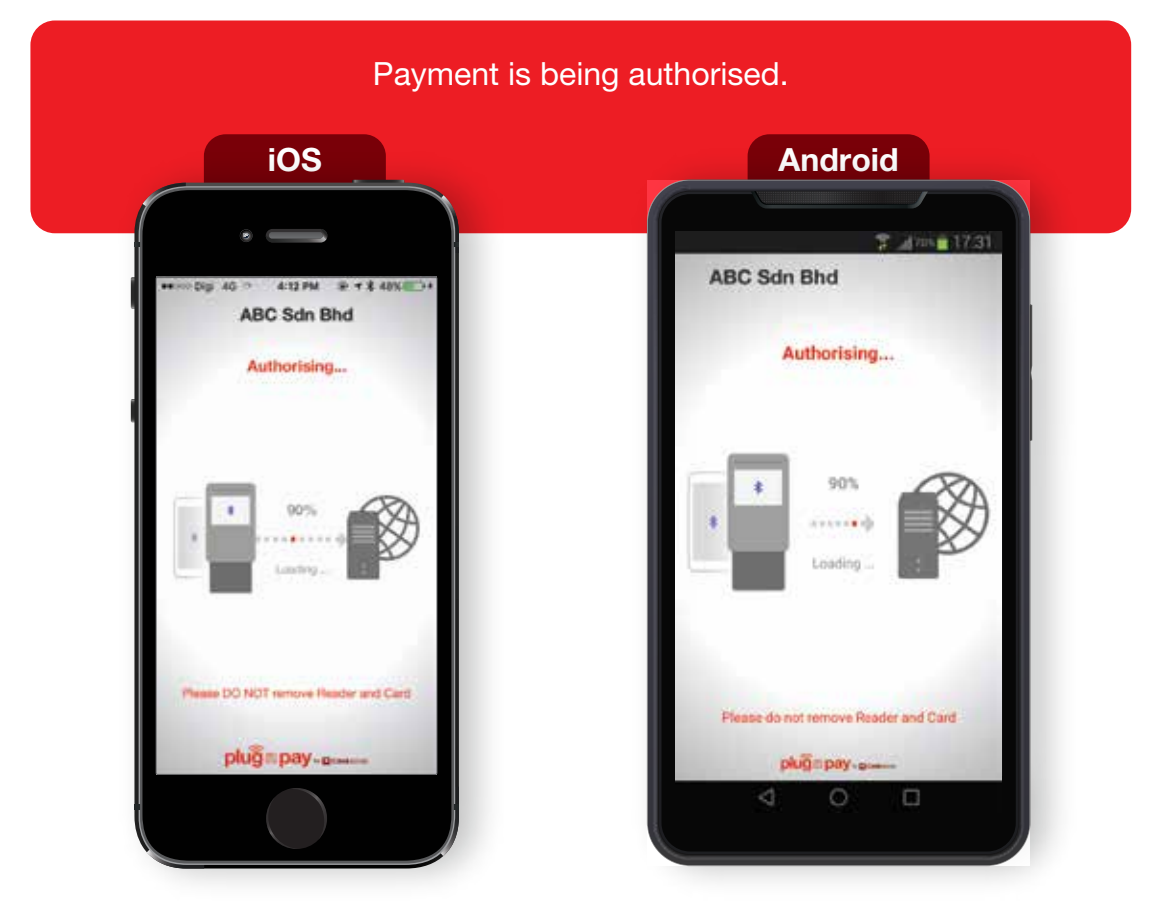

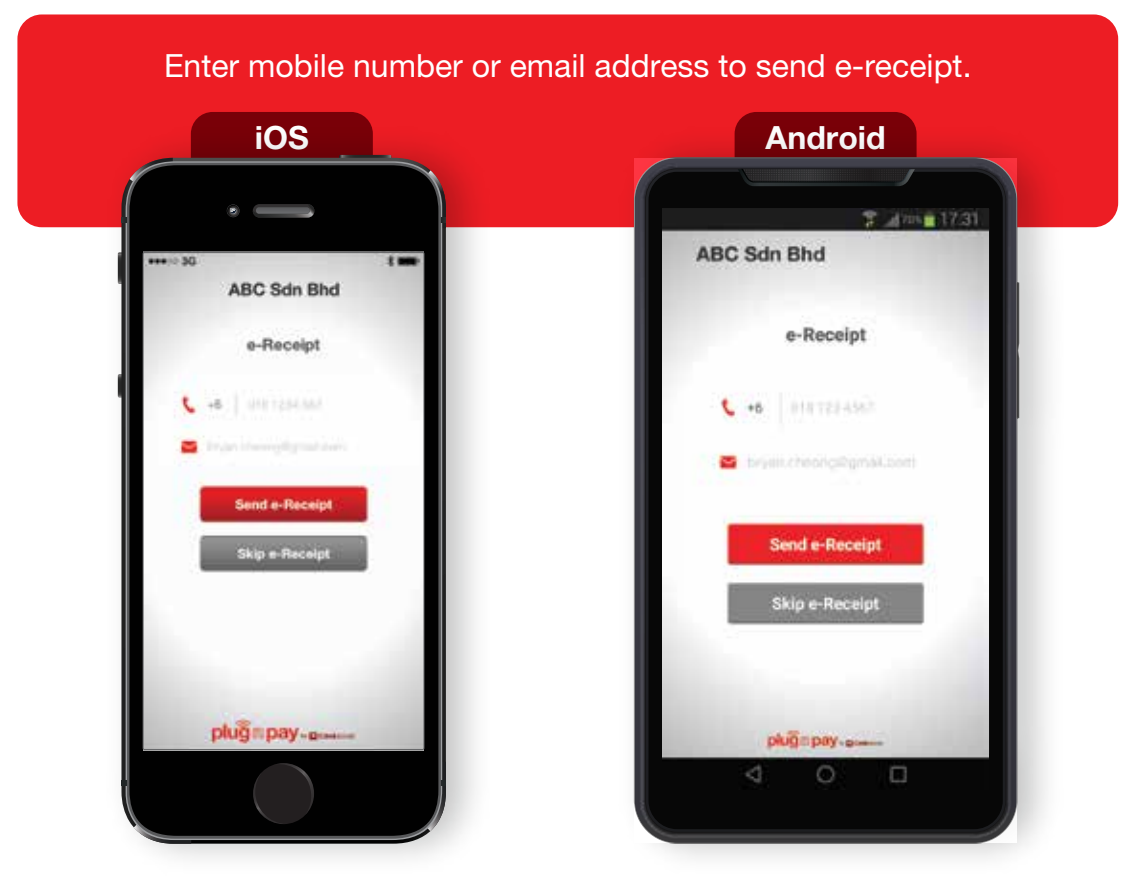

Step 7:

#### Step 8:

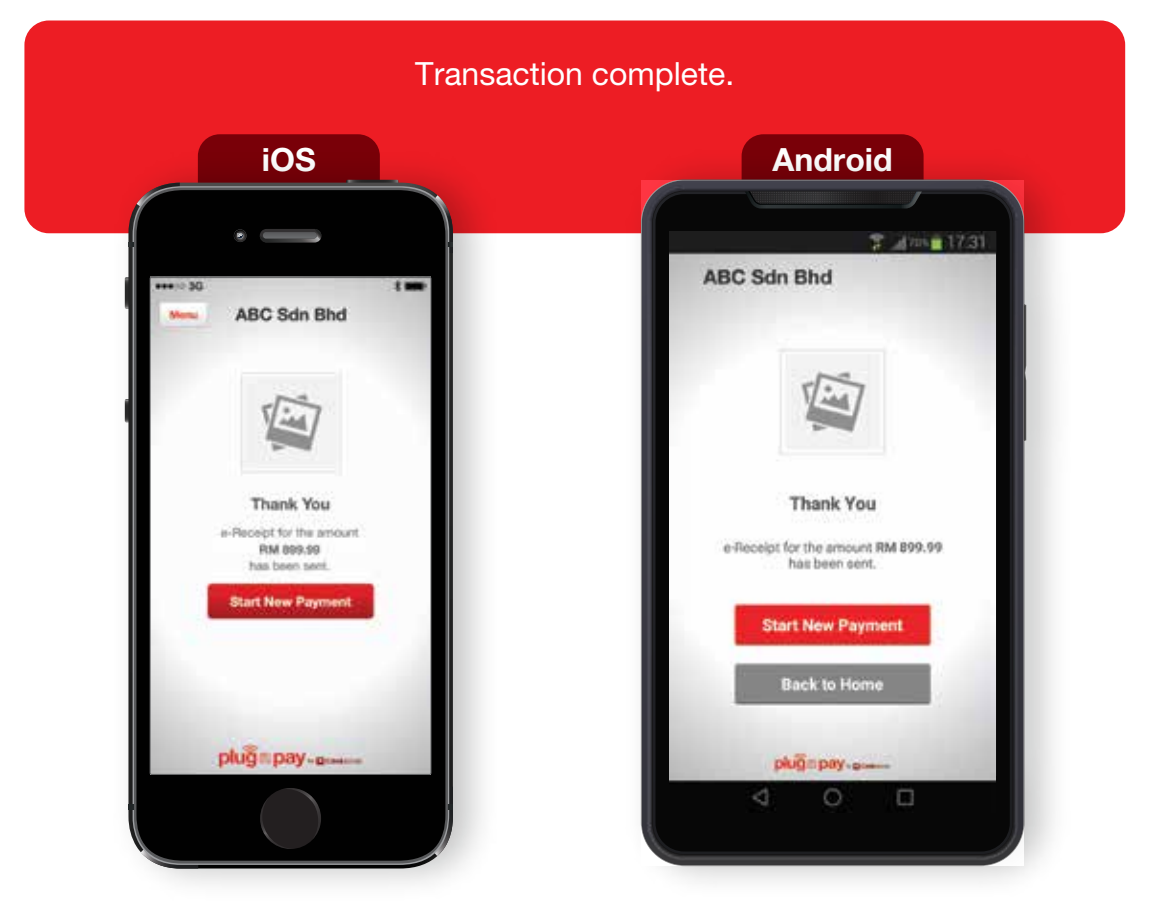